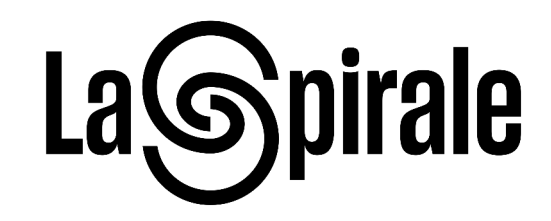

## Réservation online avec carte 5 entrées

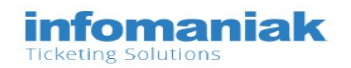

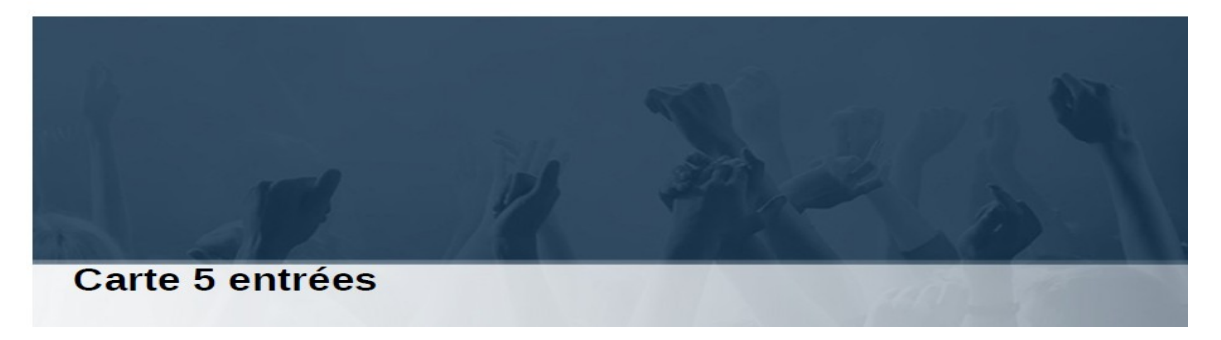

## Marche à suivre

- Si vous êtes en possession d'une carte 5 entrées avec QR-Code, pour réserver vos billets pour les concerts de votre choix vous entrez sur le site internet de La Spirale <u>https://laspirale.ch/</u> puis cliquez sur **Programme**.
- Ouvrez n'importe quel concert payant afin de vous rendre sur notre billetterie en cliquant sur le bouton Infomaniak:

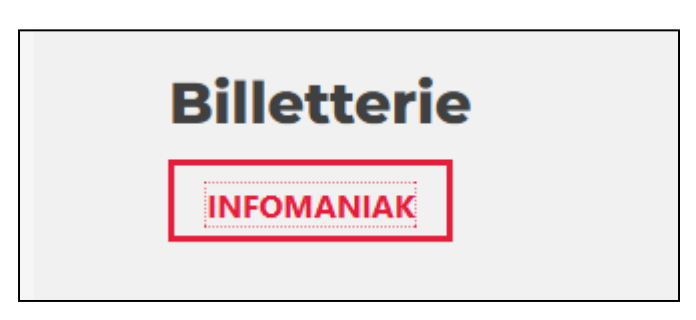

- La page de la <u>billetterie Infomaniak de La Spirale</u> s'ouvre dans un nouvel onglet avec les prochains concerts à venir.
- Vous pouvez aussi y accéder directement via le lien suivant <u>https://etickets.infomaniak.com/shop/NDG1hv0YjJ/</u>

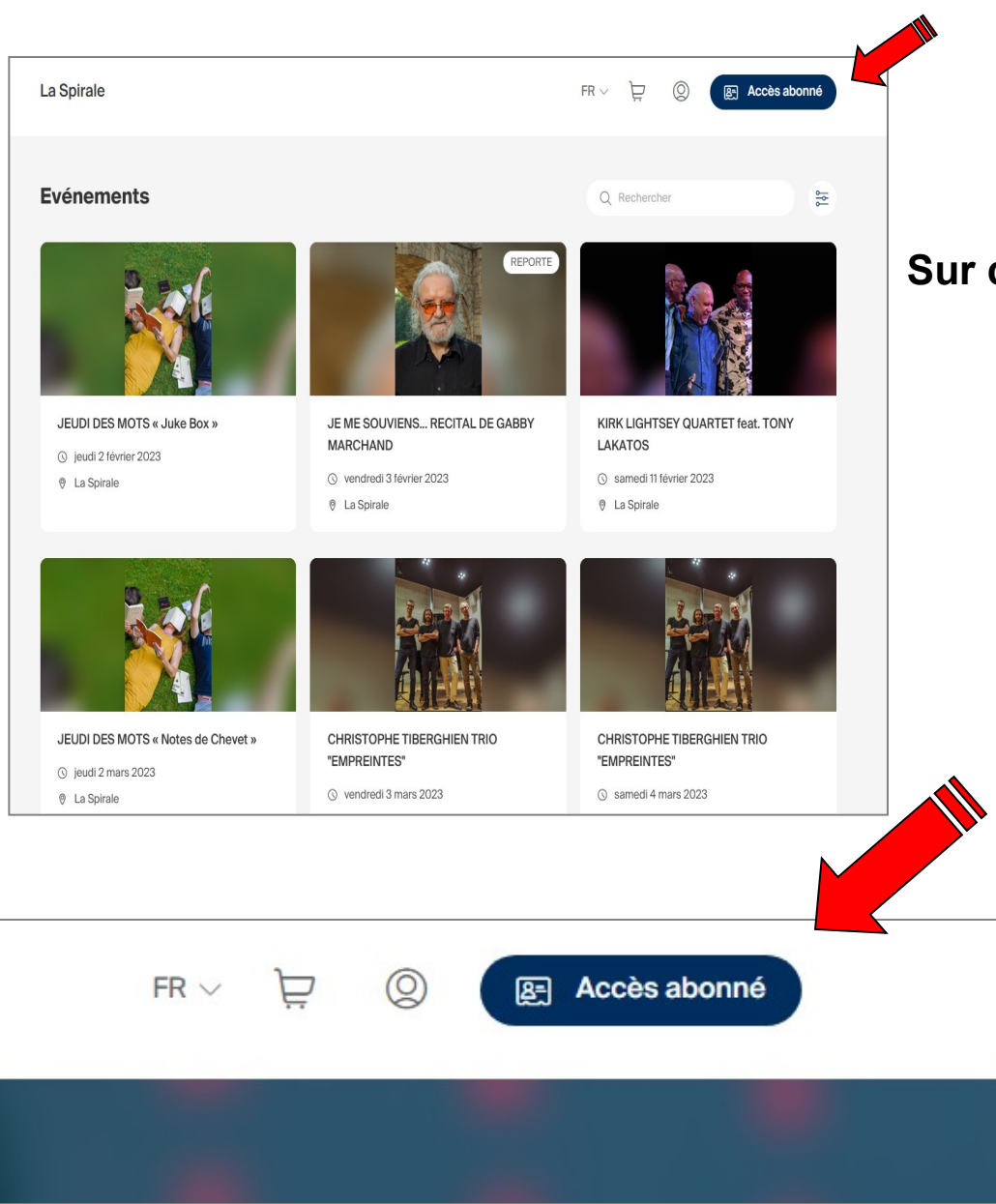

## Sur cette page vous cliquez sur <u>« accès abonné »</u>

- Dans la fenêtre qui s'ouvre, entrez le code inscrit sur votre abonnement.
- Une fois le code entré, cliquez sur suivant.

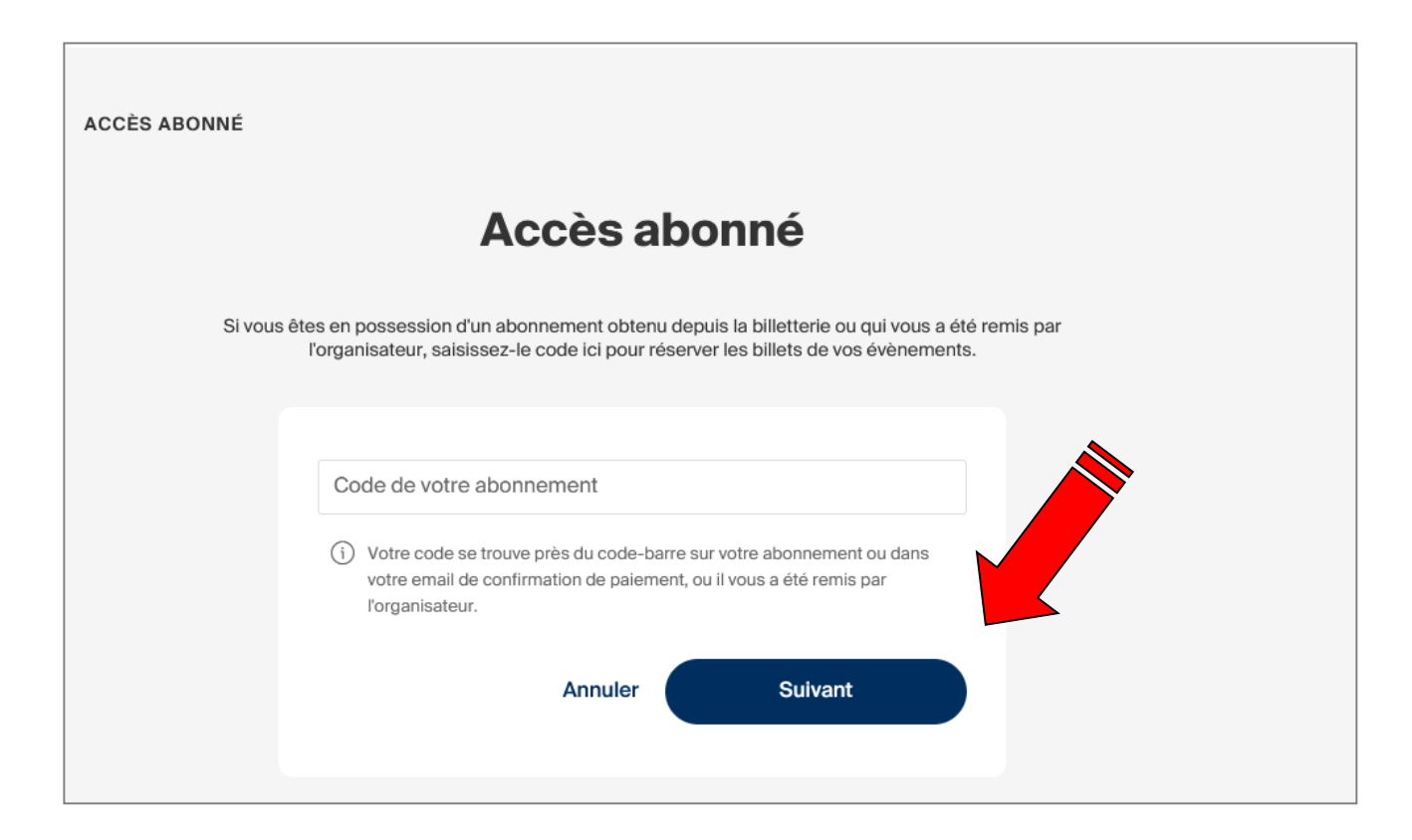

Sur la nouvelle page qui s'ouvre vous pourrez sélectionner les billets pour les concerts de votre choix

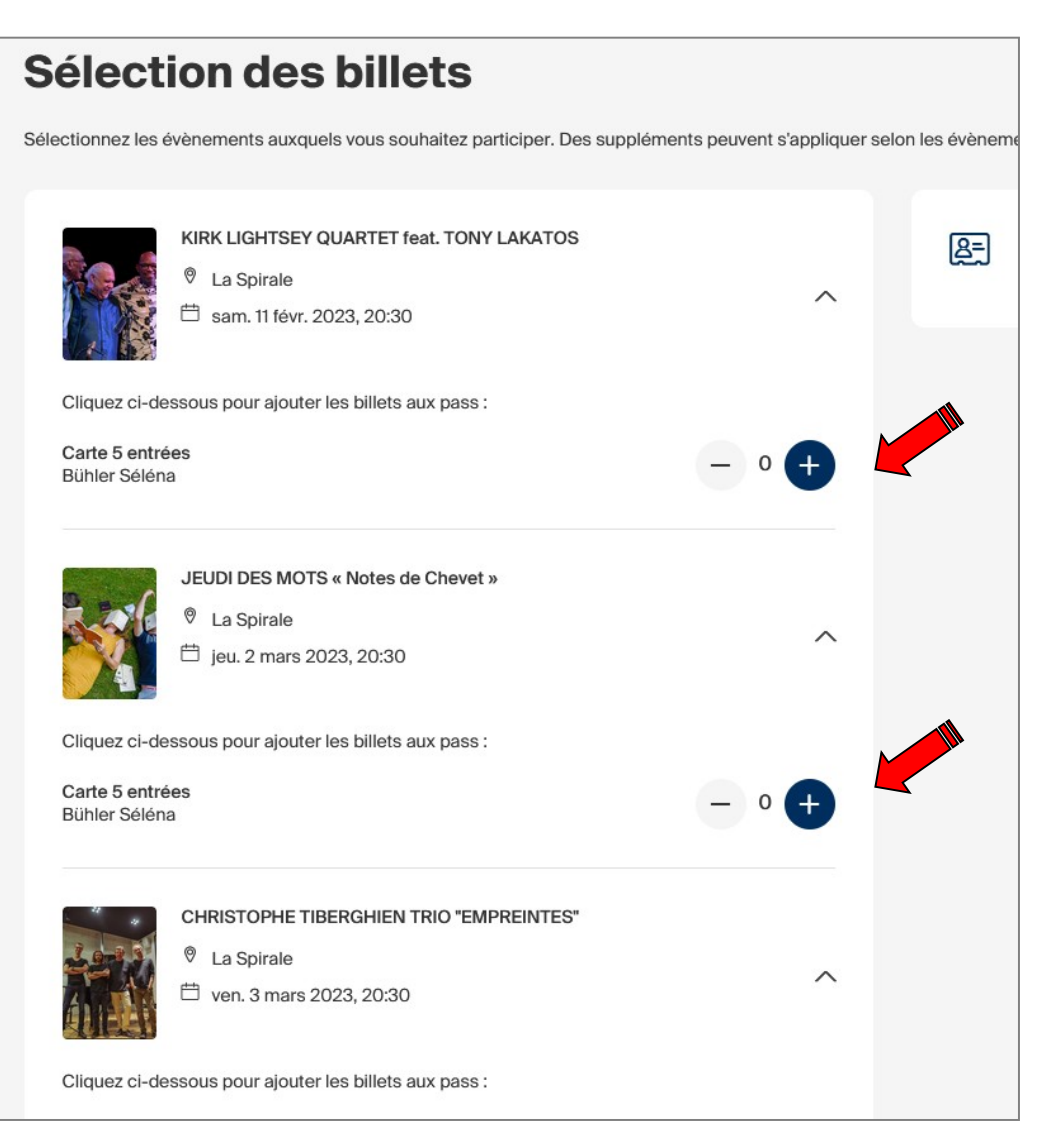

• Vous faites la sélection et ajoutez les billets au panier.

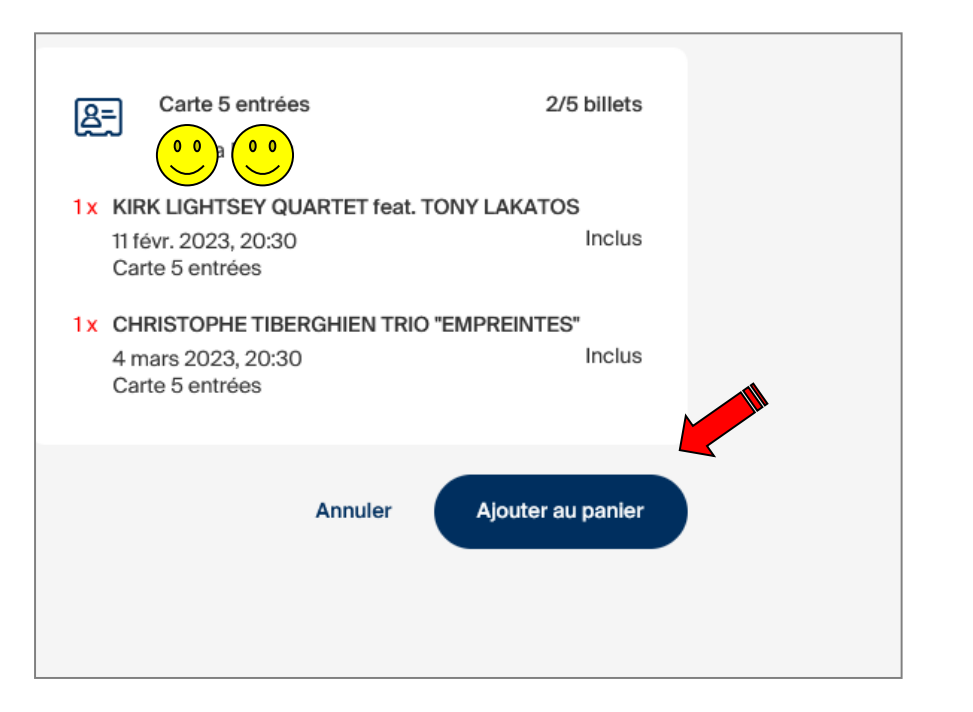

 Vous serez redirigé vers votre panier d'achat.

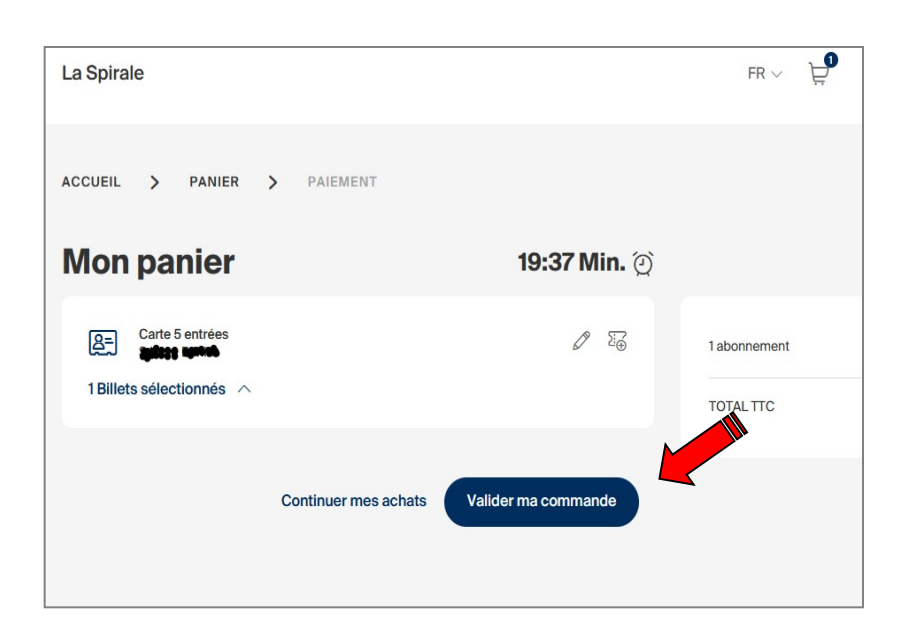

Cliquez sur « Validez ma commande ».

Veuillez imprimer votre abonnement avec le code QR ou le sauvegarder sur votre natel et le présenter à l'entrée le jour du concert.